## **1.** Como instalar o aplicativo do Twitter em seu *smartphone*:

A. A partir do celular, acesse a loja de aplicativos de seu dispositivo (App Store, Google Play Store).

**B.** No campo de busca, digite "twitter". Selecione o aplicativo na lista de resultados.

**C.** Toque em "Obter /Instalar" e aguarde o aparelho realizar o *download* e instalação.

**D.** Abra o aplicativo. No primeiro uso, é necessário criar uma conta ou realizar o *login* em sua conta existente, que será memorizada no aparelho para os próximos acessos.

## 2. Como seguir a Escola Judicial no Twitter e habilitar as notificações em seu *smartphone*:

A.1. Para usuários de iPhone: abra o aplicativo do Twitter em seu aparelho.

**A.2.** Para usuários de celulares com **Android**: Esta configuração inicial não pode ser realizada por meio do aplicativo de celular. Então, <u>pelo computador</u>, acesse a página <u>http://twitter.com</u> e entre em sua conta.

B. No campo de busca, escreva "EJ TRT-PR" (1) e selecione a conta "EJ TRT-PR" (2).

| y Twitter<br>← → C | × Twitter, Inc. [US]  | https://twitter | r.com              |         |                    |                         |        | × |
|--------------------|-----------------------|-----------------|--------------------|---------|--------------------|-------------------------|--------|---|
| 1nício             | notificações          | Moments         | Mensagens          | ,       | (1)EJTRT-PR        | Q                       |        | Ì |
|                    |                       |                 | O que està acorte  | kiendo? | (2) EJ TRT-PR      | EJ_TRTPR                |        |   |
|                    |                       |                 |                    |         | de la more i       | <b>Letters</b> and then |        |   |
|                    | Seu Nome<br>@seu_nome | 61 1            | president de l'Al- |         | Buscar em todas as | s pessoas por EJ        | TRT-PR |   |
| 85                 | 41 61                 |                 | -                  |         |                    |                         |        |   |

C. Esta é a página principal da conta da Escola Judicial. Clique no botão "Seguir" (3).

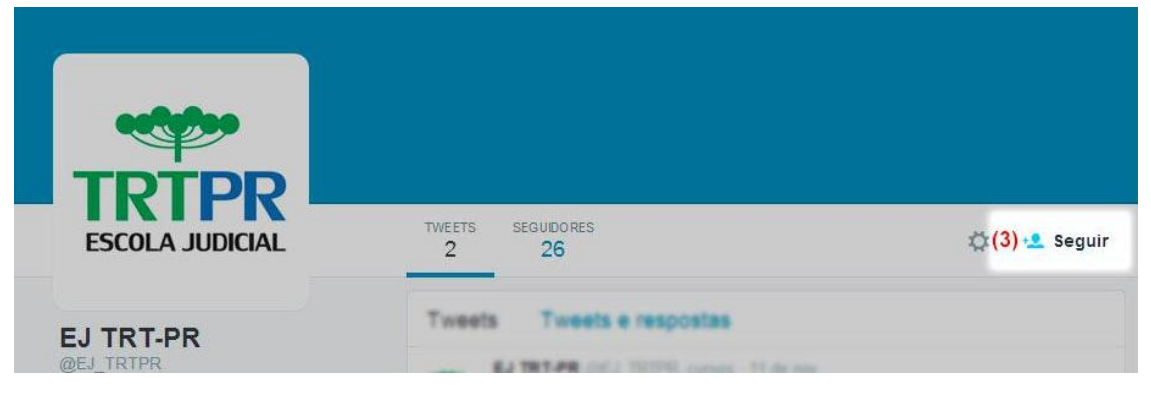

**D.** O botão "Seguir" se transformará em "Seguindo". A partir deste momento, as novas postagens da EJ aparecerão entre as postagens dos demais perfis eventualmente seguidos por sua conta.

E. Para habilitar as <u>notificações para *smartphone*</u>, clique no ícone da engrenagem à esquerda do botão (4) e selecione a opção "Ativar notificações no celular" (5).

| ESCOLA JUDICIAL          | 2             | 26                                                                                                    | (4) 🔅 Seguine                                              |
|--------------------------|---------------|----------------------------------------------------------------------------------------------------|------------------------------------------------------------|
| EJ TRT-PR                | Tweet         | s Tweets e respon                                                                                         | Tweetar para @@EJ_TRTPR<br>Adicionar ou remover das listas |
| @EJ_TRTPR                | THE           | EJ TRT-PR (JEJ TETTOL)<br>Conferência "O Procedir<br>19/11   Ponta Grossa   M<br>Informações: goo gliuUTI | Silenciar<br>Bloquear<br>Denunciar                         |
|                          |               | * 13 1                                                                                                    | Desativar Retweets                                         |
| The sum is it in such as | THIP          | E. TR T. PR (5)                                                                                           | Ativar notificações no celular                             |
| diago grant              | COLUMN STREET | Vagas Magistrados [10]                                                                                    | Incorporar este Perfil                                     |

**F.1.** Para usuários de **iPhone**: ainda no aparelho, acesse o ícone "**Conta**" > **ícone de engrenagem** > **Configurações** > **Notificações** > **Notificações de push** > **Tweets**. A conta da EJ TRT-PR deverá constar na lista. **Ative** esta função no botão .

F.2. Para usuários de celulares com Android: em seu celular, abra o aplicativo do Twitter. Abra o menu de navegação = ou Perfil > Configurações > Notificações > Notificações Mobile. Ative esta função e entre em Tweets. A conta da EJ TRT-PR deverá constar na lista. Ative também esta função.

G. Com estas ativações, o aplicativo do Twitter instalado em seu celular exibirá uma notificação na barra superior da tela sempre que a Escola Judicial divulgar um novo curso, evento ou notícia.

Nota: Os *tweets* (mensagens) veiculados pela Escola Judicial conterão *links* direcionando à página da EJ, onde o usuário obterá informações detalhadas do curso, evento ou notícia. Caso o navegador de internet exiba um alerta de segurança neste momento, basta autorizar o acesso normalmente, pois se trata de página segura.

Os servidores da Assessoria da Escola Judicial permanecem à disposição para informações complementares, pelo endereço eletrônico <u>escolajudicial@trt9.jus.br</u> e diretamente pelos ramais (841) 7314 ou 7424.